#### **BAB III**

#### PROFIL PERUSAHAAN DAN METODOLOGI PENGUKURAN

#### **3.1 PROFIL PERUSAHAAN**

PT. GEOCAL sebagai perusahaan yang bergerak dalam bidang jasa teknik pemetaan serta pemasok peralatan survey, yang meliputi :

Surveying, and Rental, Information System (GIS) & Drafting Service, Land Survey/ Mapping & GIS System siap untuk melaksanakan pekerjaan yang bersangkutan dengan hal tersebut diatas, yang tentunya ditunjang oleh disiplin keahlian, pengalaman dan tingkat kemajuan teknologi serta penerapannya.

Kami akan memberikan solusi dalam pemilihan perangkat keras dan lunak yang akan menunjang pekerjaan-pekerjaan survey. Demikian pula dalam hal pekerjaan survey pemetaan, pemerosesan data, juga kami memberikan pelatihan untuk Sistem Survey Pemetaan dalam SIG dengan metode yang terbaik dan mutakhir, serta didukung oleh pelatih profesional yang mempunyai pengalaman dalam bidang survey / pemetaan serta SIG, baik dalam pelatihan teknik maupun pekerjaan di lapangan.

KAAN

### 3.1.1 STRUKTUR ORGANISASI

1. Direktur Utama

Nama : Wiwi Yuniarti

Tempat / Tgl Lahir: Bogor, 20 Januari 1974

Jenis Kelamin : Wanita

Alamat : Jl. Ingas 8 Blok I-1 No. 05 Bumi Parahyangan

Kencana Soreang, Bandung

2. Direktur

Nama : Dede Kusmayadie

Tempat / Tgl Lahir: Sukabumi, 20 April 1980

Jenis Kelamin : Laki-laki

Alamat : Asol Tegalega Jl. Pelindung Hewan Blok C No. 19

Rt. 001/007 Bandung

3. Komisaris

Alamat

: Ifwa Dede Syarifhidayat Nama

Tempat / Tgl Lahir: Bandung, 15 Oktober 1967

Jenis Kelamin : Laki-laki

: Kom, Bumi Parahyangan Kencana Blok, I-2 No. 05

Rt. 05/03 Desa Pananjung Kec. Cangkuang Bandung.

### 3.1.2 PENANGGUNG JAWAB TEKNIS SURVEY DAN PEMETAAN

| Nama             | : DUDI, ST.                                              |
|------------------|----------------------------------------------------------|
| Tempat Tgl Lahir | : Bandung, 19 Juli 1968.                                 |
| Jenis Kelamin    | : Laki-laki                                              |
| Agama            | : Islam                                                  |
| Pendidikan       | : Sarjana Teknik Geodesi dan Geomatika (ATPU)            |
| Alamat           | : Perum Blok I-1 No. 05 Bumi Parahyangan Kencana Soreang |
|                  |                                                          |
| 1.3 TENAGA AHI   | USTAN                                                    |
| ~                |                                                          |

# **3.1.3 TENAGA AHLI**

1. Chief Surveyor

Nama : Dede Gunawan, ST.

Tempat Tgl Lahir: Bandung, 10 Mei 1984

Jenis Kelamin : Laki-laki

Agama : Islam

| Pendidikan | : | Sarjana, | Teknik Geodesi dan Geomatika ITB |  |
|------------|---|----------|----------------------------------|--|
|------------|---|----------|----------------------------------|--|

Alamat : Jl. Kitaman 154 Padarek Majalaya, Bandung, Jawa Barat

2. Administrasi

Alam

....

Nama : Cece Carya

Tempat Tgl Lahir : Sumedang, 11 Agustus 1977

Jenis Kelamin : Laki-laki Agama : Islam

Pendidikan : S1

: Perum BPK Blok I-4 No. 04 Cangkuang, Bandung.

KAN

# 3.1.4 DAFTAR PERALATAN SURVEY DAN PEMETAAN

|     | Tabel 3.1 Daftar Peralata       | in Survey Dan Pemetaan | E.    |
|-----|---------------------------------|------------------------|-------|
| No. | Nama Bar                        | Jumlah                 |       |
| 1   | Pulse Total Stations GPT-3005LN | S/N:4M0222             | 1 set |
| 2   | Total Stations GTS-313          | S/N : NY0617           | 1 set |
| 3   | Total Stations GTS-211D         | S/N : LG2210           | 1 set |
| 4   | Total Stations GTS-105N         | S/N: 6H0664            | 1 set |
| 5   | Total Stations GTS-233          | S/N : OK3385           | 1 set |
| 6   | Total Stations GTS-235N         | S/N : OL5333           | 4set  |
| 7   | Total Stations TKS-202          | S/N: 8E0057            | 3set  |
| 8   | Digital Theodolite DT-209L      | S/N:090164             | 1 set |
| 9   | Theodolite "Wild" T1            | S/N: 350695            | 1 set |
| 10  | Theodolite "Wild" T2            | S/N:390                | 1 set |
| 11  | Theodolite "Nikon" NT-3A        | S/N:08736              | 1 set |
| 12  | Theodolite "Nikon" NT-4D        | S/N:011279             | 1 set |
| 13  | Auto Level AT-F2                | S/N : B01898           | 1 set |
| 14  | Auto Level AT-G3                | S/N : AX6090           | 1 set |

Okvianto, 2012

Pengukuran GPS Geodetik Metode *Post Processing Kinematic* Dalam Sensus Pohon Sawit Milik PT. Anugerah Energitama Bengalon Kutai Timur

Universitas Pendidikan Indonesia | repository.upi.edu

| 15 | Auto Level AT-G6             | S/N : B3329 | 4 set  |
|----|------------------------------|-------------|--------|
| 16 | Global Posisioning Sistem GP | 8 unit      |        |
| 17 | Global Posisioning Sistem GP | S Geodetic  | 2 unit |

Sumber data: Profil Perusahaan PT Geocal. Tahun 2011

### 3.1.5 PENGALAMAN KERJA PERUSAHAAN

| $\triangleright$ | September 2009       | : Banjaran, Bandung Jawa Barat           |
|------------------|----------------------|------------------------------------------|
|                  | Pemetaan Topografi J | lalan Raya Arjasari pada PU Kab. Bandung |
|                  | Panjang              | : 16,250 Km                              |
| $\triangleright$ | Desember 2009        | : PT. Sentul City Bogor                  |
|                  | Pemetaan Topografi U | Untuk Pemukiman                          |
|                  | Luas                 | : 50 Ha                                  |
| ×                | Oktober 2010         | : ITB                                    |
|                  | Pemetaan Topografi I | Kampus UNWIM                             |
|                  | Lokasi               | : Jatinangor                             |
| K                | Luas                 | : 52 ha                                  |
| 2                | Mei 2010             | : PT. PLN (PERSERO) Jasa Enjiniring      |
|                  | Pemetaan Topografi U | Untuk Jalur SUTET                        |
|                  | Lokasi               | : Sukabumi – Cianjur                     |
| $\triangleright$ | Juli 2010            | : PT. DEKAPENTRA JO PT. GEOCAL           |
|                  | Pemetaan Topografi   | USTAKE                                   |
|                  | Lokasi               | : Timika Papua PT. PREEPORT              |
|                  | Luas                 | : 150 ha                                 |
| $\triangleright$ | Pebruari 211         | : PT. VIVA SELINDO ABADI                 |
|                  | Pemetaan Topografi u | untuk area perkebunan                    |
|                  | Lokasi               | : Nagreg Jawa Barat                      |
| Okviant          | :o, 2012             |                                          |

Luas

: 27 ha

Pebruari 2011 : PT. CIBADAK FARM
 Pemetaan Topografi dan Suprvisi jalan

Lokasi : Bogor Jawa Barat

Maret 2011 : PT. CIBADAK AGRY

Pemetaan Topografi untuk perkebunan dan perencanaan

Lokasi

: Gekbrong Sukabumi Jawa Barat

120

AP

Maret 2011 : PT. PERTAMINA PT Lapi ITB jo PT. Geocal

Pemetaan titik sumur, dengan GPS Geodetik

Lokasi

: Riau, Palembang, Pekanbaru, Jambi

Jumlah sumur : 2000 sumur

➢ April 2011

: PT. PGAS Solution / PGN

Pekerjaan Survey & Ploting Data dan Sinkronisasi Geodata Base Serta Integrasi Sistem Jaringan Pipa Gas DTM-DTR dan Fasilitasnya

Lokasi

: Batam dan Pekenbaru

Kontrak

: Rp. 840.000.000

Maret 2011 : PT. PERTAMINA
 PT Lapi ITB jo PT. Geocal

Pemetaan titik sumur, dengan GPS Geodetik

Lokasi : Riau, Palembang, Pekanbaru, Jambi

Jumlah sumur : 2000 sumur

> Nopember 2011 : PT. SUMMIT LAUTAN MAS

Okvianto, 2012

Pengukuran Tambang Batu Bara Lokasi : 1 km dari Samarinda Luas : 50 ha ► Februari 2012 : PT. PERTAMINA Pemetaan jalur pipa : Sangatta Kutai Timur, Papua Lokasi N B : PT Anugerah Energitama ➢ Maret 2012 Pengukuran GPS sensus pohon Lokasi : Bengalon, Kutai Timur April 2012 Pengukuran Long sections Cross section jalur tol Cisumdawu Lokasi : Tanjungsari, Sumedang > April 2012 Pengukuran Topografi : Sentul, Bogor Lokasi

# **3.2 PERSIAPAN PENGUKURAN**

# **3.2.1 PERSIAPAN ALAT**

Tahap pertama yang harus dipersiapkan adalah alat yang akan dipakai untuk survey lapangan. Dikarenakan tujuan pengukuran ini untuk mengetahui posisi titik-titik tiap pohon dengan ketelitian dan akurasi yang tinggi, maka alat yang dibutuhkan adalah GPS Geodetik.

GPS (Global Positioning System) adalah suatu alat yang berfungsi untuk memberikan koordinat, satuannya adalah meter, jadi dengan adanya GPS, hasil plotingnya mendekati sesuai dengan kenyataan titik yang sebenarnya dengan titik yang akan diplot pada peta.

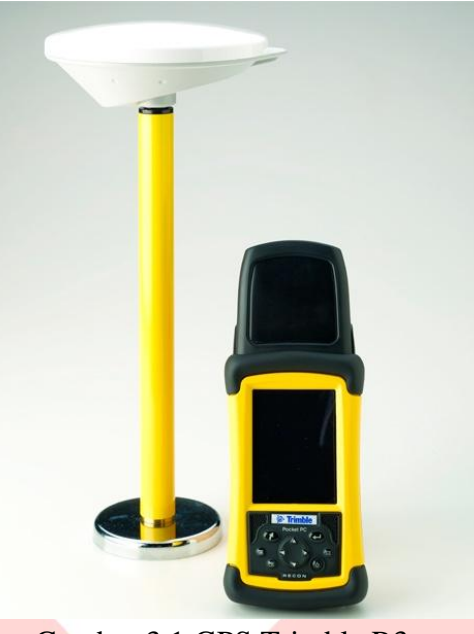

#### Gambar 3.1 GPS Trimble R3

### 3.2.2 WAKTU

Waktu yang dibutuhkan untuk sensus satu perkebunan adalah 21 hari, karena pengukuran ini cenderung fokus pada pekerjaan langsung di lapangan. Untuk survey lapangan dibutuhkan keterampilan menggunakan GPS dan mengelola data lapangan,

### **3.3 PENGUKURAN LAPANGAN**

### 3.3.1 LOKASI PENGUKURAN

### 3.3.1.1 LETAK GEOGRAFIS

Lokasi pengukuran sensus perkebunan kelapa sawit terletak di km 102 s/d 109 Sangatta- Muara Wahau Desa Tapian Langsat Kecamatan Bengalon, Kabupaten Kutai Timur Propinsi Kalimantan Timur. Hamparan lokasi proyek diperkirakan terletak pada  $0^{\circ}52'34''LU$  dan  $123^{\circ}16'1''BT$  sampai  $0^{\circ}47'55''$  LU sampai  $123^{\circ}15'50''BT$ . Jarak lokasi proyek dari desa Tepian Langsat  $\pm 102$  km ke Ibu Kota Kabupaten Kutai Timur (Sangatta) serta  $\pm 232$  km dari Ibukota Propinsi Kalimantan Timur (Samarinda).

### 3.3.1.2 TOPOGRAFI

Seluruh areal menunjukkan topografi datar dan sebagian bergelombang dengan kemiringan lereng yang berkisar antara 0 sampai 15%. Ketinggian tempat antara 0 sampai 75 dpl.

### 3.3.1.3 JUMLAH PENDUDUK

| NO | KELOMPOK              | KEL. TEPIAN | KEC.     | KAB. KUTAI |
|----|-----------------------|-------------|----------|------------|
| NO | <sup>a</sup> PENDUDUK | LANGSAT     | BENGALON | TIMUR      |
| 1  | Laki-Laki             | 237         | 8.750    | 91.372     |
| 2  | Perempuan             | 115         | 7.383    | 75.927     |
| 1  | Jumlah Penduduk       | 352         | 16.133   | 167.299    |
| 2  | Jumlah KK             | 112         | 3.698    | 40.313     |

Tabel 3.2 Data Jumlah Penduduk di Lokasi Survey

(Sumber data: Badan Pusat Statistik Propinsi Kalimantan Timur)

#### 3.3.2 PENGAMBILAN DATA LAPANGAN

Cara pengambilan data dilapangan menggunakan alat GPS geodetik dengan metode PPK dengan terdiri atas 1 Base dan 5 Rover.

### 3.3.2.1 BASE

Pengamatan satelit GPS di lapangan untuk titik Base dilaksanakan dengan menggunakan receiver GPS tipe geodetic single-frekuensi.

Alat yang digunakan:

1 unit GPS tipe Geodetik

- Selang antar epok
- Sudut elevasi satelit

1 unit statip

1 unit meteran

1 unit kompas bidik

1 unit batere 12 volt

: TRIMBLE R3

15 detik

: 15°

(AP

Titik base berfungsi sebagai titik ikat dari rover-rover yang ber pencar melakukan pengamatan dari titik-ketitik yang akan disurvey. Adapun ketentuan base ini bekerja ada dua metode yaitu:

- Bila alat/ base dilakukan dititik yang belum diketahui koordinatnya/ membuat base baru, dengan membuat patok permanen. pengamatan dilakukan minimal 6 jam non stop.
- 2. Bila alat dipasang di Base mark (titik yang sudah memiliki koordinat pasti) Pengamatan tidak ditentukan lagi waktunya, hanya saja harus lebih awal dan lebih akhir dari rover-rover yang berpencar melakukan pengamatan dari titik-ketitik.

#### 3.3.2.2 ROVER

Pengambilan data satelit GPS di lapangan untuk titik pohon dilaksanakan dengan menggunakan receiver GPS tipe geodetic single-frekuensi.

Alat yang digunakan :

1 unit GPS tipe Geodetic (TRIMBLE R3)

1 unit stik

1 unit meteran

1 unit camera digital

Pengukuran ditentukan oleh 2 faktor yaitu lama pengamatan dan ketelitian data :

- 1. Lama pengamatan ditentukan sesuai dengan efektitifitas kerja, apabila lama pengamatan semakin cepat maka hasil titik yang akan didapat akan semakin banyak dan mempercepat waktu kerja untuk membereskan dalam satu blok area.
- Obstruksi, Apabila jarak dekat/kurang dari 6 km dan obstruksi bagus maka pengambilan data dilakukan selama per 5 detik. Tetapi apabila Jarak dekat/ kurang dari 6 km kemudian Obstruksi jelek maka pengambilan data dilakukan selama per 10 detik.

#### **3.4 PENGOLAHAN DATA**

# 3.4.1 MENGOLAH DATA HASIL LAPANGAN DENGAN MENGGUNAKAN SOFTWARE TRIMBLE BUSINESS CENTRE

Untuk mengolah data hasil lapangan dengan menggunakan software Trimble

Business Centre adalah sebagai berikut: Okvianto, 2012

- 1. Membuat Project Baru
  - Pilih satuan *metric* kemudian ok

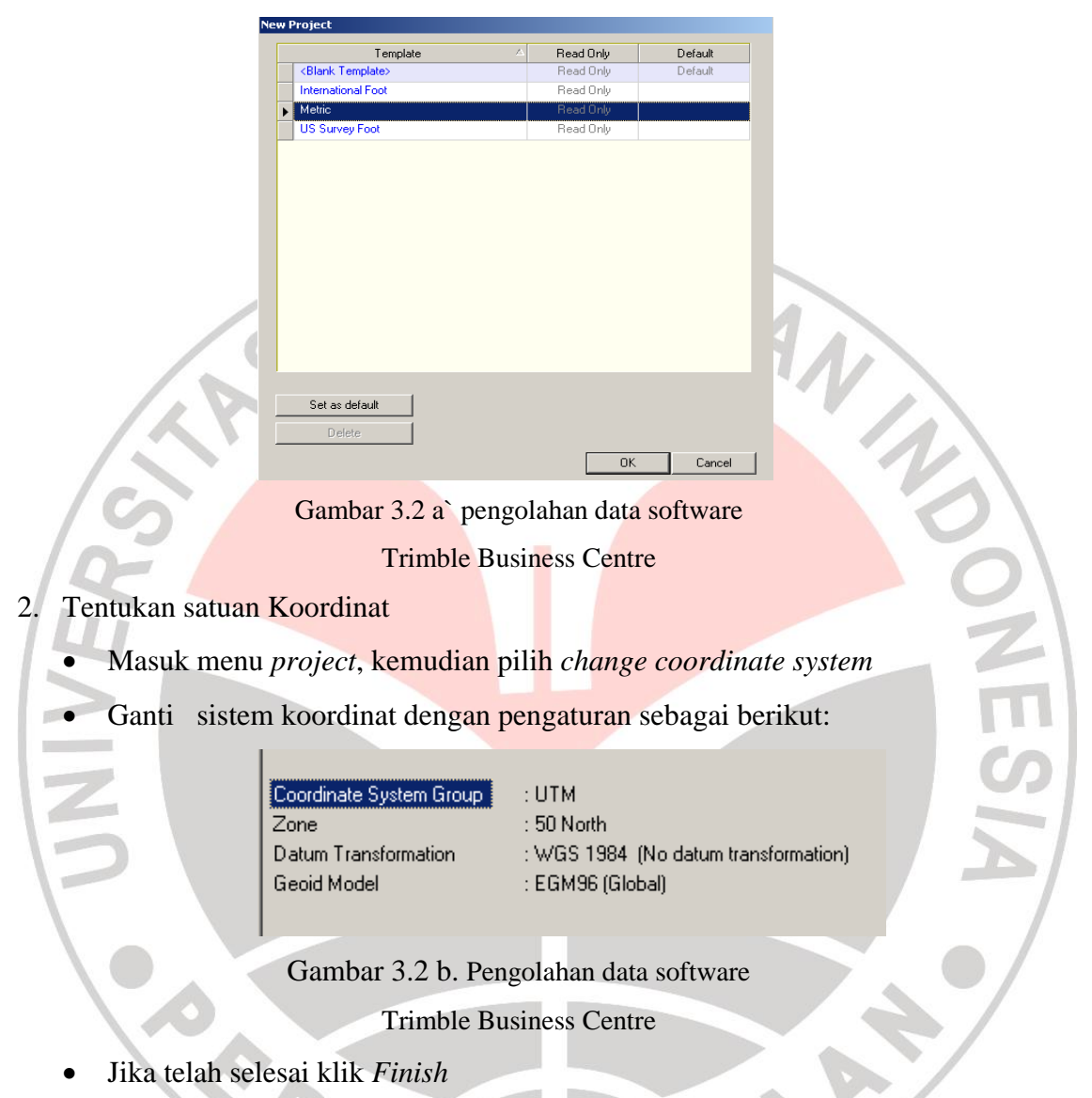

- 3. Simpan project baru dengan masuk menu File pilih Save Project
- 4. Import data lapangan
  - Masuk menu *file* pilih *import*
  - Cari data lapangan base di folder yang telah di download sebelumnya, sehingga tampil gambar seperti dibawah ini:

| 街 Import                                    | <b></b> | $\times$ |
|---------------------------------------------|---------|----------|
| i 🗢 i 🖻 😫 🚱                                 |         |          |
| Import Folder                               |         |          |
| D:\Job Kuliah\Tugas Akhir\Okvianto\1_R\Base | -       |          |
| Select File(s)                              |         |          |
| File Name File Type                         |         |          |
| 55810740.dat GPS data file (*.dat)          |         |          |

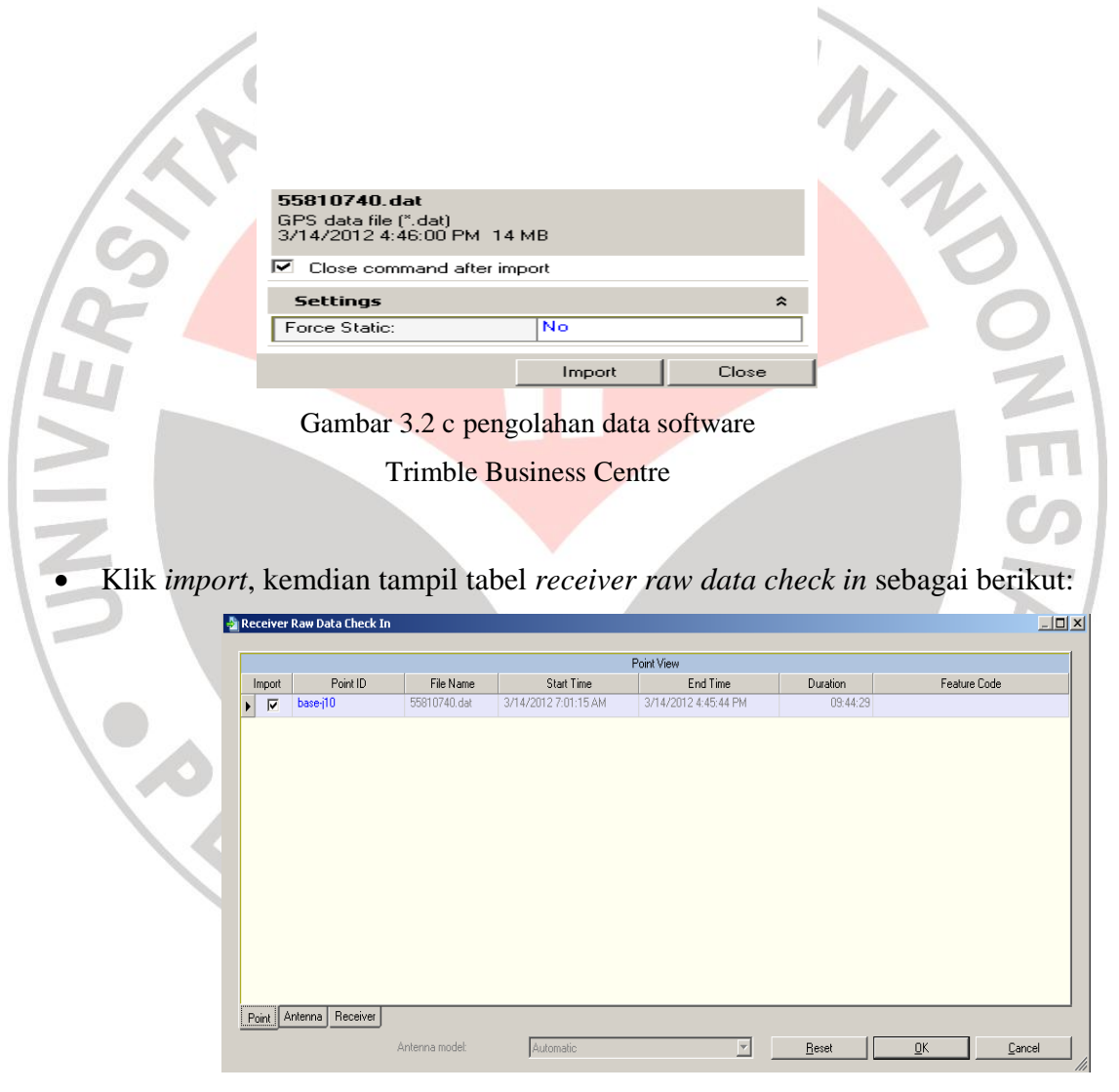

Gambar 3.2 d pengolahan data software Trimble Business Centre

• Jika tahapan diatas sudah selesai maka lakukan juga import data lapangan untuk alat rover

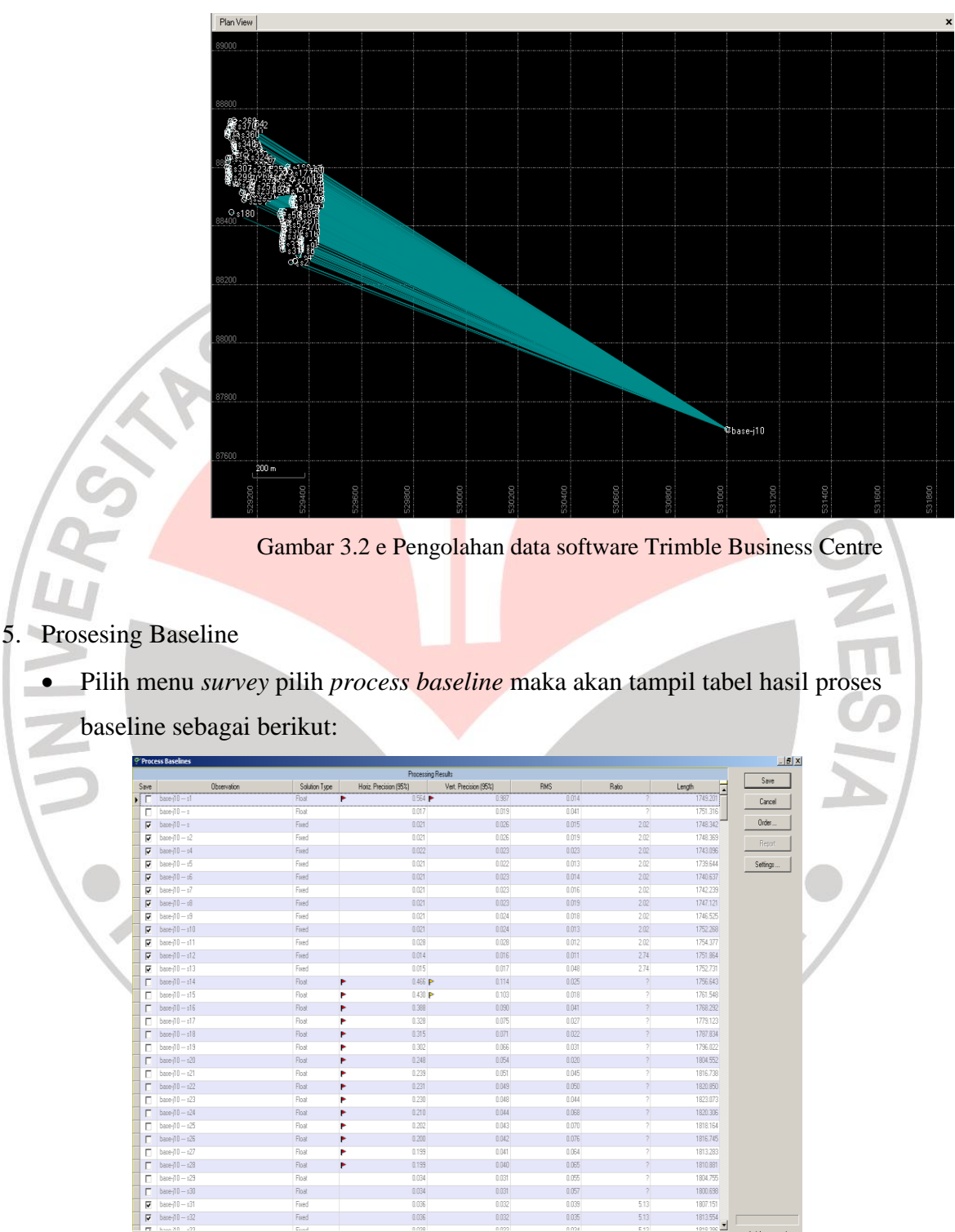

Hasil data lapangan setelah semua data di import •

Gambar 3.2 f pengolahan data software Trimble Business Centre

0.032

0.035

1

4 of 4 processed

Klik save untuk menyimpan data hasil prosessing. •

Fixed

6. Konversi report hasil prosessing

#### Okvianto, 2012

Pengukuran GPS Geodetik Metode Post Processing Kinematic Dalam Sensus Pohon Sawit Milik PT. Anugerah Energitama Bengalon Kutai Timur Universitas Pendidikan Indonesia | repository.upi.edu

0.036

• Masuk menu *report* pilih *point list* 

Plan View Point List

• Maka akan muncul laporan daftar titik yang telah di proses berupa koordinat X Y Z, nama titik dan keterangan yang lainnya seperti tabel dibawah ini:

| Project info                                                 | mation                                                                                                    |                                                                                                    |                                                                                                    |                 | Coordinate Syste                                                                                                    | m                                                                                                    |                                                                                                    |                                                                                                    |
|--------------------------------------------------------------|----------------------------------------------------------------------------------------------------|----------------------------------------------------------------------------------------------------|----------------------------------------------------------------------------------------------------|-----------------|----------------------------------------------------------------------------------------------------|----------------------------------------------------------------------------------------------------|----------------------------------------------------------------------------------------------------|----------------------------------------------------------------------------------------------------|
| Name:                                                        |                                                                                                    |                                                                                                    |                                                                                                    |                 | Name:                                                                                                    | UTM                                                                                                    |                                                                                                    |                                                                                                    |
| Size:                                                        |                                                                                                    |                                                                                                    |                                                                                                    |                 | Datum:                                                                                                    | WGS                                                                                                    | 1984                                                                                                    |                                                                                                    |
| Modified:                                                    |                                                                                                    |                                                                                                    |                                                                                                    |                 | Zone:                                                                                                    | 50 No                                                                                                    | rth                                                                                                    |                                                                                                    |
| Reference nu                                                 | mber:                                                                                                    |                                                                                                    |                                                                                                    |                 | Geoid:                                                                                                    | EGMS                                                                                                    | 96 (Global)                                                                                                    |                                                                                                    |
| Description:                                                 |                                                                                                    |                                                                                                    |                                                                                                    |                 | Vertical datum:                                                                                                    |                                                                                                    |                                                                                                    |                                                                                                    |
| ID                                                           | Easting<br>(Meter)                                                                                                    | Northing<br>(Meter)                                                                                                    | Elevation<br>(Meter)                                                                                       | Feature<br>Code | Projection<br>Scale Factor                                                                                                    | Height Scale<br>Factor                                                                                                    | Combined<br>Scale Factor                                                                                                    | Meridian<br>convergence                                                                                               |
|                                                              | . ,                                                                                                    |                                                                                                    | . ,                                                                                                    |                 |                                                                                                    |                                                                                                    |                                                                                                    | angle                                                                                                    |
| 8685                                                         | 531005.068                                                                                                    | 87704.289                                                                                                    | 71.568                                                                                                    |                 | 0.9996118998                                                                                                    | 0.9999798378                                                                                                    | 0.9995917453                                                                                                    | 0°00'14"                                                                                                    |
|                                                              |                                                                                                    |                                                                                                    |                                                                                                    |                 |                                                                                                    |                                                                                                    |                                                                                                    |                                                                                                    |
| base-j10                                                     | 530999.232                                                                                                    | 87706.415                                                                                                    | 38.821                                                                                                    |                 | 0.9996118953                                                                                                    | 0.9999849718                                                                                                    | 0.9995968730                                                                                                    | 0°00'14"                                                                                                    |
| base-j10<br>s                                                | 530999.232<br>529329.757                                                                                                    | 87706.415<br>88277.140                                                                                                    | 38.821<br>42.853                                                                                           |                 | 0.9996118953<br>0.9996106485                                                                                                    | 0.9999849718<br>0.9999843327                                                                                                    | 0.9995968730<br>0.9995949874                                                                                                    | 0°00'14"<br>0°00'13"                                                                                                  |
| base-j10<br>s<br>s                                           | 530999.232<br>529329.757<br>529348.606                                                                                                    | 87706.415<br>88277.140<br>88280.568                                                                                            | 38.821<br>42.853<br>41.726                                                                                 |                 | 0.9996118953<br>0.9996106485<br>0.9996106622                                                                                                    | 0.9999849718<br>0.9999843327<br>0.9999845094                                                                                                    | 0.9995968730<br>0.9995949874<br>0.9995951777                                                                                                    | 0°00'14"<br>0°00'13"<br>0°00'13"                                                                                      |
| base-j10<br>s<br>s<br>s1                                     | 530999.232<br>529329.757<br>529348.606<br>529345.216                                                                                                   | 87706.415<br>88277.140<br>88280.568<br>88281.247                                                                               | 38.821<br>42.853<br>41.726<br>44.977                                                                       |                 | 0.9996118953<br>0.9996106485<br>0.9996106622<br>0.9996106598                                                                                                 | 0.9999849718<br>0.9999843327<br>0.9999845094<br>0.9999839997                                                                                                    | 0.9995968730<br>0.9995949874<br>0.9995951777<br>0.9995946657                                                                                                 | 0°00'14"<br>0°00'13"<br>0°00'13"<br>0°00'13"                                                                          |
| base-j10<br>s<br>s<br>s1<br>s2                               | 530999.232<br>529329.757<br>529348.606<br>529345.216<br>529348.584                                                                                     | 87706.415<br>88277.140<br>88280.568<br>88281.247<br>88280.586                                                                  | 38.821<br>42.853<br>41.726<br>44.977<br>41.724                                                             |                 | 0.9996118963<br>0.9996106485<br>0.9996106622<br>0.9996106598<br>0.9996106622                                                                                 | 0.9999849718<br>0.9999843327<br>0.9999845094<br>0.9999839997<br>0.9999845097                                                                                            | 0.9995968730<br>0.9995949874<br>0.9995951777<br>0.9995946657<br>0.9995951780                                                                                 | 0°00'14"<br>0°00'13"<br>0°00'13"<br>0°00'13"<br>0°00'13"                                                              |
| base-j1D<br>s<br>s<br>s1<br>s2<br>s4                         | 530999.232<br>529329.757<br>529348.606<br>529345.216<br>529348.584<br>529360.948                                                                       | 87706.415<br>88277.140<br>88280.568<br>88281.247<br>88280.586<br>88299.664                                                     | 38 821<br>42 853<br>41.726<br>44.977<br>41.724<br>41.356                                                   |                 | 0.9996118953<br>0.9996106485<br>0.9996106622<br>0.9996106598<br>0.9996106622<br>0.9996106712                                                                 | 0.9999849718<br>0.9999843327<br>0.9999845094<br>0.9999839997<br>0.9999845097<br>0.9999845673                                                                            | 0.9995968730<br>0.9995949874<br>0.9995951777<br>0.9995946657<br>0.9995951780<br>0.9995952445                                                                 | 0°00'14"<br>0°00'13"<br>0°00'13"<br>0°00'13"<br>0°00'13"<br>0°00'13"                                                  |
| base-j10<br>s<br>s<br>s1<br>s2<br>s4<br>s5                   | 530999.232<br>529329.757<br>529348.606<br>529345.216<br>529348.584<br>529360.948<br>529360.948<br>529369.623                                           | 87706.415<br>88277.140<br>88280.568<br>88281.247<br>88280.586<br>88299.664<br>88313.271                                        | 38.821<br>42.853<br>41.726<br>44.977<br>41.724<br>41.356<br>42.045                                         |                 | 0.9996118953<br>0.9996106485<br>0.9996106622<br>0.9996106598<br>0.9996106622<br>0.9996106712<br>0.9996106775                                                 | 0.9999849718<br>0.9999843327<br>0.9999845094<br>0.9999845094<br>0.9999845097<br>0.9999845673<br>0.9999845673                                                            | 0.9995968730<br>0.9995949874<br>0.9995951777<br>0.9995948657<br>0.9995951780<br>0.9995952445<br>0.9995951429                                                 | 0°00'14"<br>0°00'13"<br>0°00'13"<br>0°00'13"<br>0°00'13"<br>0°00'13"<br>0°00'13"                                      |
| base-j10<br>s<br>s<br>s1<br>s2<br>s4<br>s5<br>s6             | 530999.232<br>529329.757<br>529348.606<br>529345.216<br>529348.584<br>529360.948<br>529369.623<br>529371.625                                           | 87706.415<br>88277.140<br>88280.568<br>88281.247<br>88280.586<br>88299.664<br>88313.271<br>88321.434                           | 38.821<br>42.853<br>41.726<br>44.977<br>41.724<br>41.356<br>42.045<br>42.135                               |                 | 0.9996118953<br>0.9996106485<br>0.9996106622<br>0.9996106628<br>0.9996106622<br>0.9996106712<br>0.9996106775<br>0.9996106775                                 | 0.9999849718<br>0.9999843327<br>0.9999845094<br>0.9999839997<br>0.9999845097<br>0.9999845673<br>0.9999844523<br>0.9999844523                                            | 0.9995968730<br>0.9995949874<br>0.9995949874<br>0.9995951777<br>0.9995951780<br>0.9995951780<br>0.9995952445<br>0.9995951429<br>0.9995951302                 | 0°00'14"<br>0°00'13"<br>0°00'13"<br>0°00'13"<br>0°00'13"<br>0°00'13"<br>0°00'13"<br>0°00'13"                          |
| base-j10<br>s<br>s<br>s1<br>s2<br>s4<br>s5<br>s6<br>s7       | 530999.232<br>529329.757<br>529348.606<br>529345.216<br>529348.584<br>529360.948<br>529369.623<br>529371.625<br>529372.482                             | 87706.415<br>88277.140<br>88280.568<br>88281.247<br>88280.586<br>88299.664<br>88313.271<br>88321.434<br>88328.203              | 38.821<br>42.853<br>41.726<br>44.977<br>41.724<br>41.356<br>42.045<br>42.045<br>42.135<br>41.225           |                 | 0.9996118953<br>0.9996106485<br>0.9996106622<br>0.9996106598<br>0.9996106528<br>0.9996106712<br>0.9996106775<br>0.9996106790<br>0.9996106796                 | 0.9999849718<br>0.9999843327<br>0.9999845094<br>0.9999839997<br>0.9999845097<br>0.9999845097<br>0.9999845673<br>0.9999844523<br>0.9999844452<br>0.99998445878           | 0.9995966730<br>0.9995949674<br>0.9995951777<br>0.9995946667<br>0.9995951780<br>0.9995952445<br>0.9995952445<br>0.9995951429<br>0.9995951302<br>0.9995951302 | 010014"<br>010013"<br>010013"<br>010013"<br>010013"<br>010013"<br>010013"<br>010013"<br>010013"                       |
| base-j10<br>s<br>s<br>s1<br>s2<br>s4<br>s5<br>s6<br>s7<br>s8 | 530899.232<br>528329.757<br>528348.606<br>528345.216<br>528345.216<br>529345.584<br>529360.948<br>529369.623<br>529371.625<br>529372.482<br>529368.465 | 87706,415<br>88277,140<br>88280,568<br>88281,247<br>88280,586<br>88299,664<br>88313,271<br>88321,434<br>88328,203<br>88331,354 | 38.821<br>42.853<br>41.726<br>44.977<br>41.724<br>41.356<br>42.045<br>42.045<br>42.135<br>41.225<br>41.810 |                 | 0.9996118953<br>0.9996106485<br>0.9996106485<br>0.9996106528<br>0.9996106528<br>0.9996106528<br>0.9996106712<br>0.9996106775<br>0.9996106790<br>0.9996106796 | 0.9999849718<br>0.9999843327<br>0.9999845094<br>0.9999845094<br>0.9999845097<br>0.999845097<br>0.999845673<br>0.999984593<br>0.9999844593<br>0.999984452<br>0.999984452 | 0.9995968730<br>0.9995949674<br>0.9995951777<br>0.9995946657<br>0.9995951780<br>0.9995951780<br>0.9995951429<br>0.9995951302<br>0.9995951302<br>0.9995951788 | 010014*<br>010013*<br>010013*<br>010013*<br>010013*<br>010013*<br>010013*<br>010013*<br>010013*<br>010013*<br>010013* |

Gambar 3.2 g pengolahan data software Trimble Business Centre

 Jika sudah muncul tabel tersebut kemudian pilih save to excell pada report point list tersebut. Simpan difolder yang diinginkan

- 3.4.2 KONVERSI DATA KOORDINAT HASIL PENGOLAHAN SOFTWARE TRIMBLE BUSINESS CENTRE KE MICROSOFT EXCELL
  - Buka Microsoft office pada windows pilih program Microsoft Excell
  - Kemudian buka dokoumen hasil pengolahan sebelumnya difolder yang telah disimpan.

|                                                                          |                                                                                                    |                                                                                                    |                                                                                                  |         | to part                                                                                                    | error de la section de                                                                                                    |                                                                                                    |                                                                              |                 |          |          |            |   |
|--------------------------------------------------------------------------|----------------------------------------------------------------------------------------------------|----------------------------------------------------------------------------------------------------|--------------------------------------------------------------------------------------------------|---------|----------------------------------------------------------------------------------------------------|----------------------------------------------------------------------------------------------------|----------------------------------------------------------------------------------------------------|------------------------------------------------------------------------------|-----------------|----------|----------|------------|---|
| Hone 1                                                                   | isent Pagelayost                                                                                                    | tomules                                                                                                    | Data Review                                                                                      | 1150    |                                                                                                    |                                                                                                    | 36                                                                                                    |                                                                              |                 |          |          |            | 0 |
| 👗 Cue                                                                    | Arial                                                                                                    | - 10 - 41 - 4                                                                                                    | = - 2                                                                                            |         | in let                                                                                                    | a en l                                                                                                    | 1 1 1                                                                                                    | III) III I                                                                   | ia 🍡 🖥          | Σ Aut    | siam · A | 7 AL       |   |
| 👌 Сору                                                                   |                                                                                                    |                                                                                                    |                                                                                                  |         |                                                                                                    |                                                                                                    |                                                                                                    | <i>8 - 8</i> -                                                               |                 | 🗉 💽 Fill | . Z      | uu         |   |
| 🕑 Format Pai                                                             | itter BIU-                                                                                                    | 🗄 - 💁 🗛 -                                                                                                    |                                                                                                  | · 律 函M  | erge & Center - \$                                                                                                    | - 5 + 28.                                                                                                    | Conditional Fo                                                                                                    | innat Cell In                                                                | seit Delete Fam | at Q Ce  | Sof      | t & Find & |   |
| interd                                                                   |                                                                                                    |                                                                                                    |                                                                                                  | Marriet | 8                                                                                                    | Number                                                                                                    | 5 24                                                                                                    |                                                                              |                 |          |          | 1 1010     |   |
| 1                                                                        |                                                                                                    |                                                                                                    |                                                                                                  |         |                                                                                                    |                                                                                                    | _1~~                                                                                                    |                                                                              |                 |          |          | _          |   |
| 8 9 Y Y                                                                  |                                                                                                    |                                                                                                    |                                                                                                  |         |                                                                                                    |                                                                                                    |                                                                                                    |                                                                              |                 |          |          |            |   |
| A1                                                                       | • (? fx                                                                                                    |                                                                                                    |                                                                                                  |         |                                                                                                    |                                                                                                    |                                                                                                    |                                                                              |                 |          |          |            |   |
| В                                                                        | C DÌ                                                                                                    | F                                                                                                    | 6                                                                                                | Н       | í j k                                                                                                    | L M                                                                                                    | N                                                                                                    | 0                                                                            | RT              | U        | V        | W          | X |
|                                                                          |                                                                                                    |                                                                                                    |                                                                                                  |         |                                                                                                    |                                                                                                    |                                                                                                    |                                                                              |                 |          |          |            |   |
| Project info                                                             | noitem                                                                                                    |                                                                                                    |                                                                                                  |         | Coordinate Syste                                                                                                    | m                                                                                                    |                                                                                                    |                                                                              | 1               |          |          |            |   |
| Vame:                                                                    | C:/Us                                                                                                    | ers%/arfØccume                                                                                                    | ntsiUnimble Busine                                                                               | 55      | Name:                                                                                                    | UT.                                                                                                    | 1                                                                                                    |                                                                              | 1               |          |          |            |   |
| 37F                                                                      | <u>бмя</u>                                                                                                    |                                                                                                    |                                                                                                  |         | Datum                                                                                                    | 05                                                                                                    | S 1984                                                                                                    |                                                                              | 1               |          |          |            |   |
| A. 47-4                                                                  |                                                                                                    | 12.2.00.41.004                                                                                                    |                                                                                                  |         | 7                                                                                                    | 20.1                                                                                                    | 0 1004<br>1-41                                                                                                    |                                                                              | -               |          |          |            |   |
| Viodited:                                                                | 26.7                                                                                                    | N2 256/41 PM                                                                                                    |                                                                                                  |         | Lone:                                                                                                    | 507                                                                                                    | lorth                                                                                                    |                                                                              |                 |          |          |            |   |
| Reference ru                                                             | umber.                                                                                                    |                                                                                                    |                                                                                                  |         | Geoid                                                                                                    | EGR                                                                                                    | A96 (Global)                                                                                                    |                                                                              | 1               |          |          |            |   |
| Description                                                              |                                                                                                    |                                                                                                    |                                                                                                  |         | Vertical datum:                                                                                                    |                                                                                                    |                                                                                                    |                                                                              | 1               |          |          |            |   |
|                                                                          |                                                                                                    |                                                                                                    |                                                                                                  | Doint I | int                                                                                                    | _                                                                                                    |                                                                                                    |                                                                              |                 |          |          |            |   |
|                                                                          |                                                                                                    |                                                                                                    |                                                                                                  | Point   | .151                                                                                                    |                                                                                                    |                                                                                                    |                                                                              |                 |          |          |            |   |
| ID                                                                       | Easting                                                                                                    | Northing                                                                                                    | Elevation                                                                                        | Feature | Projection                                                                                                    | Height Scale                                                                                                    | Combined                                                                                                    | Meridian                                                                     | 1               |          |          |            |   |
|                                                                          | (Meter)                                                                                                    | (Meter)                                                                                                    | (Neter)                                                                                          | Code    | Scale Factor                                                                                                    | Factor                                                                                                    | Scale Factor                                                                                                    | convergence                                                                  |                 |          |          |            |   |
|                                                                          |                                                                                                    |                                                                                                    |                                                                                                  |         |                                                                                                    |                                                                                                    |                                                                                                    | angle                                                                        |                 |          |          |            |   |
| \$855                                                                    | 531005.068                                                                                                    | 87704.259                                                                                                    | 71.568                                                                                           |         | 0.9396118998                                                                                                    | 0.99995/9637                                                                                                    | 8 0.9996917453                                                                                                    | 010014                                                                       | 1               |          |          |            |   |
| Dase-jiu                                                                 | 530966.408                                                                                                    | 8/705.394                                                                                                    | 35.5/1                                                                                           |         | 0.999611894/                                                                                                    | 0.9999649/1                                                                                                    | 8 U 996666723                                                                                                    | 00014                                                                        | •               |          |          |            |   |
| 5                                                                        | 523523757<br>E00247.782                                                                                                    | 002/1.140                                                                                                    | 42.003                                                                                           |         | 0.9996105400                                                                                                    | 0.999964332                                                                                                    | 0 0006051771                                                                                                    | 010013                                                                       |                 |          |          |            |   |
|                                                                          | 52354/ 702                                                                                                    | 002/3:54/                                                                                                    | 41.(20                                                                                           |         | 0.3390100010                                                                                                    | 0.9999040.9                                                                                                    | 4 U.3990801//1                                                                                                    | 0.0013                                                                       | •               |          |          |            |   |
| -                                                                        | 525340.210                                                                                                    | 00201.247                                                                                                    | 44.277                                                                                           |         | 0.3396106580                                                                                                    | 0.00000.0000                                                                                                    | 7 0.33950340607                                                                                                    | 0.0013                                                                       | •               |          |          |            |   |
| s1<br>-7                                                                 | 32304/732                                                                                                    | 002/5.300                                                                                                    | 41.124                                                                                           |         | 0.3356106616                                                                                                    | U.333300HOUS                                                                                                    | 0.3550001/73                                                                                                    | 0.0013                                                                       | •               |          |          |            |   |
| s1<br>s2                                                                 | C202000 121                                                                                                    | 100 AB1 84 A                                                                                                    | 41.35/                                                                                           |         | 0.3396105706                                                                                                    | 0.999904967                                                                                                    | 3 0.3995052439                                                                                                    | 0.0013                                                                       | 4               |          |          |            |   |
| s1<br>s2<br>s4                                                           | 529360.124                                                                                                    | 00043-350                                                                                                    | 43.042                                                                                           |         | I 0.000 (0.000)                                                                                                    | 9444968919                                                                                                    | 3 0.99956551422                                                                                                    | 010013                                                                       | 1               |          |          |            |   |
| s1<br>s2<br>s6                                                           | 529360.124<br>529368.799                                                                                                    | 88312.250                                                                                                    | 42.045                                                                                           |         | 0.0000100700                                                                                                    | 0.000004447                                                                                                    | 0.000000000000                                                                                                    | 000000                                                                       |                 |          |          |            |   |
| s1<br>s2<br>s5<br>s6                                                     | 529360.124<br>529368.799<br>529370.800                                                                                                   | 86312.250<br>86320.413                                                                                                    | 42.045                                                                                           |         | 0.9996106784                                                                                                    | 0.999964445                                                                                                    | 2 0.9995951296                                                                                                    | 0'00'13'                                                                     |                 |          |          |            |   |
| s1<br>s2<br>s5<br>s6<br>s7                                               | 529360.124<br>529368.799<br>529370.800<br>529371.859                                                                                     | 86312.250<br>86320.413<br>86327.162                                                                                                    | 42.045<br>42.135<br>41.225                                                                       |         | 0.9996106784                                                                                                    | 0.999984445<br>0.999984587                                                                                                    | 2 0.9996951296<br>8 0.9996952727                                                                                                    | 0,00,13,                                                                     |                 |          |          |            |   |
| s1<br>s2<br>s5<br>s6<br>s7<br>s8                                         | 529360,124<br>529360,799<br>529370,800<br>529371,658<br>529367,641                                                                       | 86012.250<br>86020.413<br>86027.162<br>88030.333                                                                                                    | 42.045<br>42.135<br>41.225<br>41.810                                                             |         | 0.9996106784<br>0.9996106784<br>0.9996106790<br>0.9996106761                                                                 | 0.999964445<br>0.999964557<br>0.999964496                                                                                           | 2 0.9996951296<br>8 0.9996952727<br>1 0.9996951782                                                                                                  | 0°0013<br>0°0013                                                             |                 |          |          |            |   |
| s1<br>s2<br>s5<br>s6<br>s7<br>s8<br>s9                                   | 529360.124<br>529368.799<br>529370.800<br>529371.659<br>529367.641<br>529367.641<br>529370.584                                           | 86320.413<br>88320.413<br>88330.333<br>88330.333<br>88336.322                                                                                                    | 42.045<br>42.135<br>41.225<br>41.810<br>40.536                                                   |         | 0.9996106784<br>0.9996106784<br>0.9996106790<br>0.9996106782                                                                 | 0.999964445<br>0.999964557<br>0.999964595<br>0.999964695                                                                            | 2 0.9996951296<br>8 0.9996952727<br>1 0.9996953799<br>8 0.9996953799                                                                                | 0°0013<br>0°0013<br>0°0013                                                   |                 |          |          |            |   |
| s1<br>s2<br>s5<br>s5<br>s6<br>s8<br>s8<br>s9<br>s10                      | 529360 124<br>529368 799<br>529370 800<br>529371 659<br>529367 641<br>529367 541<br>529367 584<br>529365 725                             | 80312 250<br>80320 413<br>80327 162<br>80330 333<br>80336 322<br>80336 322<br>80339 663                                                                                                    | 42.045<br>42.135<br>41.225<br>41.810<br>40.536<br>41.733                                         |         | 0.3356106763<br>0.3996106784<br>0.9996106790<br>0.9996106782<br>0.9996106782<br>0.9996106747                                 | 0.999964445<br>0.999964557<br>0.999964565<br>0.999964595<br>0.999964595<br>0.999964595                                              | 2 0.9996951296<br>8 0.9996952727<br>1 0.9996953799<br>8 0.9996953799<br>1 0.9996951988                                                              | 010013<br>010013<br>010013<br>010013                                         |                 |          |          |            |   |
| 11<br>12<br>14<br>15<br>15<br>16<br>17<br>18<br>19<br>10<br>11<br>11     | 529960 124<br>529060 799<br>529370 800<br>529371 869<br>529367 541<br>529370 584<br>529365 725<br>529366 725                             | 000200000<br>00012.250<br>00027.102<br>00027.102<br>000306.322<br>000306.322<br>000300.322<br>000300.322<br>00030000000000000000000000000000000 | 42.045<br>42.135<br>41.225<br>41.810<br>40.536<br>41.733<br>42.043                               |         | 0.3356106783<br>0.3996106784<br>0.9996106790<br>0.9996106782<br>0.9996106782<br>0.9996106750                                 | 0.999964445<br>0.999964597<br>0.999964695<br>0.999964695<br>0.999964698<br>0.9999644598                                             | 2 0.9996951296<br>8 0.9996952727<br>1 0.9966951782<br>8 0.9966953799<br>1 0.9966951888<br>4 0.9996951404                                            | 010013<br>010013<br>010013<br>010013                                         |                 |          |          |            |   |
| s1<br>s2<br>s4<br>s5<br>s5<br>s5<br>s5<br>s5<br>s5<br>s10<br>s11<br>s12  | 529960 124<br>529060 799<br>529370 800<br>529371 869<br>529367 641<br>529370 584<br>529365 725<br>529366 725<br>529366 119<br>529370 937 | 80312.250<br>80520.413<br>80527.102<br>80530.333<br>80536.322<br>80536.322<br>80536.62<br>80546.462<br>80590.740                                                                                                    | 42.045<br>42.135<br>41.225<br>41.810<br>40.536<br>41.733<br>42.043<br>42.228                     |         | 0.3356166784<br>0.9396106784<br>0.9396106790<br>0.9396106761<br>0.9396106782<br>0.9396106782<br>0.9396106750<br>0.9396106781 | 0.999964465<br>0.999964567<br>0.999964666<br>0.999964666<br>0.999964608<br>0.999964450<br>0.999964450                               | 2 0.9966951296<br>8 0.9966952727<br>1 0.99669557399<br>8 0.9966953799<br>1 0.9966951888<br>4 0.9966951404<br>4 0.9966951404                         | 010013<br>010013<br>010013<br>010013<br>010013                               |                 |          |          |            |   |
| s1<br>s2<br>s5<br>s5<br>s6<br>s7<br>s8<br>s9<br>s10<br>s11<br>s12<br>s13 | 529360 124<br>529368 799<br>529370 900<br>529371 699<br>529367 641<br>529370 594<br>529366 725<br>529366 725<br>529366 119<br>529370 502 | 80322 250<br>80320 413<br>80327 102<br>80336 332<br>80336 322<br>80339 663<br>80345 462<br>80560 740<br>80561 103                                                                                                    | 42.045<br>42.135<br>41.225<br>41.810<br>40.536<br>41.733<br>42.043<br>42.043<br>42.228<br>41.965 |         | 0.3360160163<br>0.3996106784<br>0.9996106790<br>0.9996106761<br>0.9996106782<br>0.9996106782<br>0.9996106781<br>0.9996106781 | 0.999964465<br>0.999964567<br>0.999964665<br>0.999964656<br>0.999964656<br>0.999964450<br>0.999964450<br>0.999964450<br>0.999964450 | 2 0.995051296<br>0.996052727<br>1.0.996052727<br>1.0.996053799<br>1.0.996051988<br>4.0.996051404<br>4.0.996051404<br>5.0.996051146<br>5.0.996051599 | 010013<br>010013<br>010013<br>010013<br>010013<br>010013<br>010013<br>010013 |                 |          |          |            |   |

• Edit kolom hasil prosesing sehingga mendapatkan hasil kolom yang dibutuhkan dengan berupa kolom ID(nama titik), Easting (X), Northing (Y), Elevation (Z). Hasil edit tampak seperti gambar dibawah:

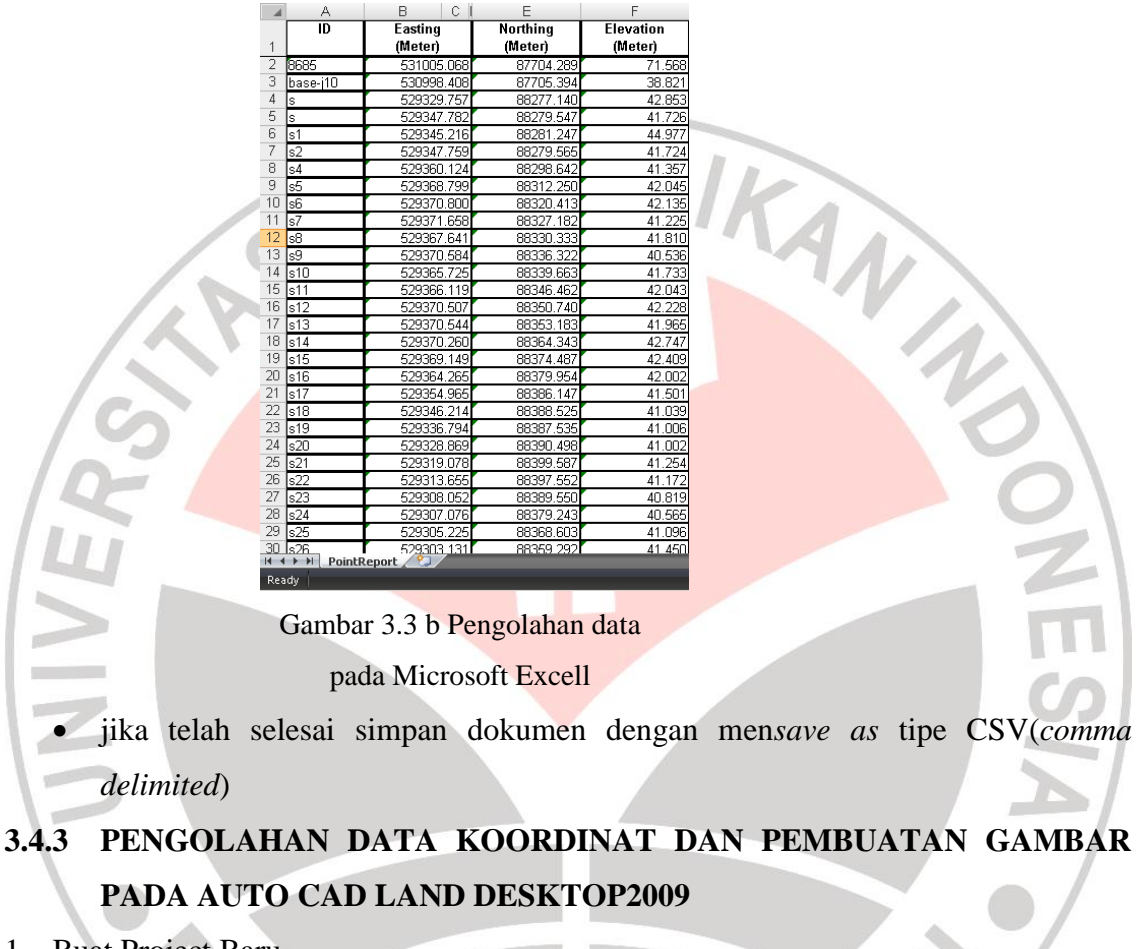

- 1. Buat Project Baru
  - Langkah pertama ketik *cui* pada jendela awal.
  - Enter kemudian masuk ke tab workspace, lalu pada Survey klik kanan, pilih set

current

• Piilih new drawing kemudian keluar table seperti gambar di bawah ini

| 1                                  |                        | New Drawing: Project Based                               |                         |
|------------------------------------|------------------------|----------------------------------------------------------|-------------------------|
|                                    | Drawing Name           |                                                          |                         |
|                                    | Name:                  | Okvianto.dwg                                             |                         |
|                                    | Project and Dra        | awing Location                                           |                         |
|                                    | Project Path:          | D:\Job Kuliah\Semester 3\Pengantar Gambar Teknil 💌 🛛 Bro | wse                     |
|                                    | Project Name:          | Kerangka 🗸                                               |                         |
|                                    | Drawing Path:          | D:\Job Kuliah\Semester 3\Pengantar Gambar Tekni 💌        |                         |
|                                    | Filter Pr              | roject List Project Details Create Project.              |                         |
|                                    | Select Drawing         | template Preview                                         |                         |
|                                    | 🚊 acad -Na             | med Plot Styles.dwt                                      |                         |
|                                    | acad -Na               | med Plot Styles3D.dwt                                    |                         |
|                                    | acad3D.c               | dwt                                                      |                         |
|                                    | acadiSO                | -Named Plot Styles.dwt                                   |                         |
|                                    | Chow out 6             |                                                          |                         |
|                                    |                        | Browse                                                   |                         |
|                                    |                        | OK Cancel Help                                           |                         |
|                                    |                        |                                                          |                         |
|                                    | Gambar 3.4             | 4 a Pengolahan data pada Autocad                         |                         |
|                                    |                        |                                                          |                         |
| • Kemudian pad                     | a <i>Nama</i> i        | si dengan nama keinginan kita. Isi                       | juga Project Name       |
|                                    |                        |                                                          |                         |
| nya.                               |                        |                                                          | Z                       |
|                                    |                        |                                                          |                         |
| <ul> <li>Pada pilihan d</li> </ul> | ibawahny               | va, kemudian pilih project details                       |                         |
|                                    |                        |                                                          |                         |
| • Maka keluar ta                   | able dibay             | wah ini, pad <mark>a Project Informations</mark>         | isikan <i>Name</i> juga |
|                                    |                        |                                                          |                         |
| description ny                     | a.                     |                                                          |                         |
|                                    |                        | Broject Dataile                                          |                         |
|                                    | Initial Settings for t | New Drawings                                             |                         |
|                                    | Prototype:             | _CO-ENG(imperial)                                        |                         |
|                                    |                        |                                                          |                         |
|                                    | Project Path:          | D:Wob Kuliah\Semester 3\Pengantar Gambar Teknik\Land     |                         |
|                                    | Project Information    | Kasanaka                                                 |                         |
|                                    | Name.                  |                                                          |                         |
|                                    | Description:           | mengnitung kerangka dasar peta                           |                         |
|                                    |                        |                                                          |                         |
|                                    | Keywords:              |                                                          |                         |
|                                    | Denvice D. H. Corr     | Li Duint                                                 |                         |
|                                    | Project "D\u/G         | nis Project                                              |                         |
|                                    | Fixed Path             | - Guu                                                    |                         |
|                                    | - incorraci            | Browse                                                   |                         |
|                                    |                        | uronau                                                   |                         |
|                                    |                        | OK Cancel Help                                           |                         |
|                                    |                        |                                                          |                         |

l

Gambar 3.4 b Pengolahan data pada Autocad

- Setelah itu klik *ok*.
- 2. Mengatur pengaturan gambar

Ganti dan atur pengaturan drawing sehingga seperti gambar dibawah ini:

|       | 0                                                                                                    | Save Settings                                                                                                    | • |
|-------|----------------------------------------------------------------------------------------------------|----------------------------------------------------------------------------------------------------|---|
| VERSI | Step 8: Save Settings:<br>Save your Draving Setup<br>Profile: You may use your profile<br>to set up future drawings: | Path:         Ication Data/Autodesk'LDC2009/R17.2/Data/setup/         Browse           Save a Drawing Setup Profile         Profile Name:         Save           Picfile Name:         Save           Disk (Imperial, 1" = 100)         1/0.5 et (Imperial, 1" = 20)           1/0.2 set (Imperial, 1" = 20)         1/0.5 et (Imperial, 1" = 60)           1/1.5 Sast (Imperial, 1" = 50)         1/1.5 et (Lustom)           m1000.set (Metric, 1: 1000)         m200.set (Metric, 1: 2000)           m200.set (Metric, 1: 2000)         m200.set (Metric, 1: 2000)           m200.set (Metric, 1: 500)         Okvianto set (Custom)           Praktikum Pengolahan Data set (Custom)         Drawing Setup Profile saved successfully. |   |
| 7     | Gambar 3.4 c                                                                                                    | Pengolahan data pada Autocad                                                                                                    | 0 |
|       |                                                                                                    | 6                                                                                                    |   |
| 2     |                                                                                                    |                                                                                                    |   |
|       |                                                                                                    |                                                                                                    |   |

3. Import Point

pada menu bar AutoCAD klik point, lalu pilih export/import point, kemudian • klik import point, maka akan muncul tampilan seperti dibawah ini

| 🛜 Format Manage  | r - Import Points                   | ×        |
|------------------|-------------------------------------|----------|
| Format:          | ENZ (comma delimited)               | ОК       |
| Source File:     | "C:\Users\Viant\Desktop\cad.csv"; 🔁 | Cancel   |
| Add Points to Po | int Group.                          | Help     |
| Benchmarks       | <b>∑</b> ♦                          | Advanced |

Gambar 3.4 d Pengolahan data pada Autocad

- sesuaikan format yang telah diisi pada pengolahan data di microsoft excell sebelumnya
- cari dan buka file hasil simpanan microsoft excell sebelumnya dengan berformat *csv*
- klik *ok*
- maka titik titik telah keluar seperti gambar dibawah ini:

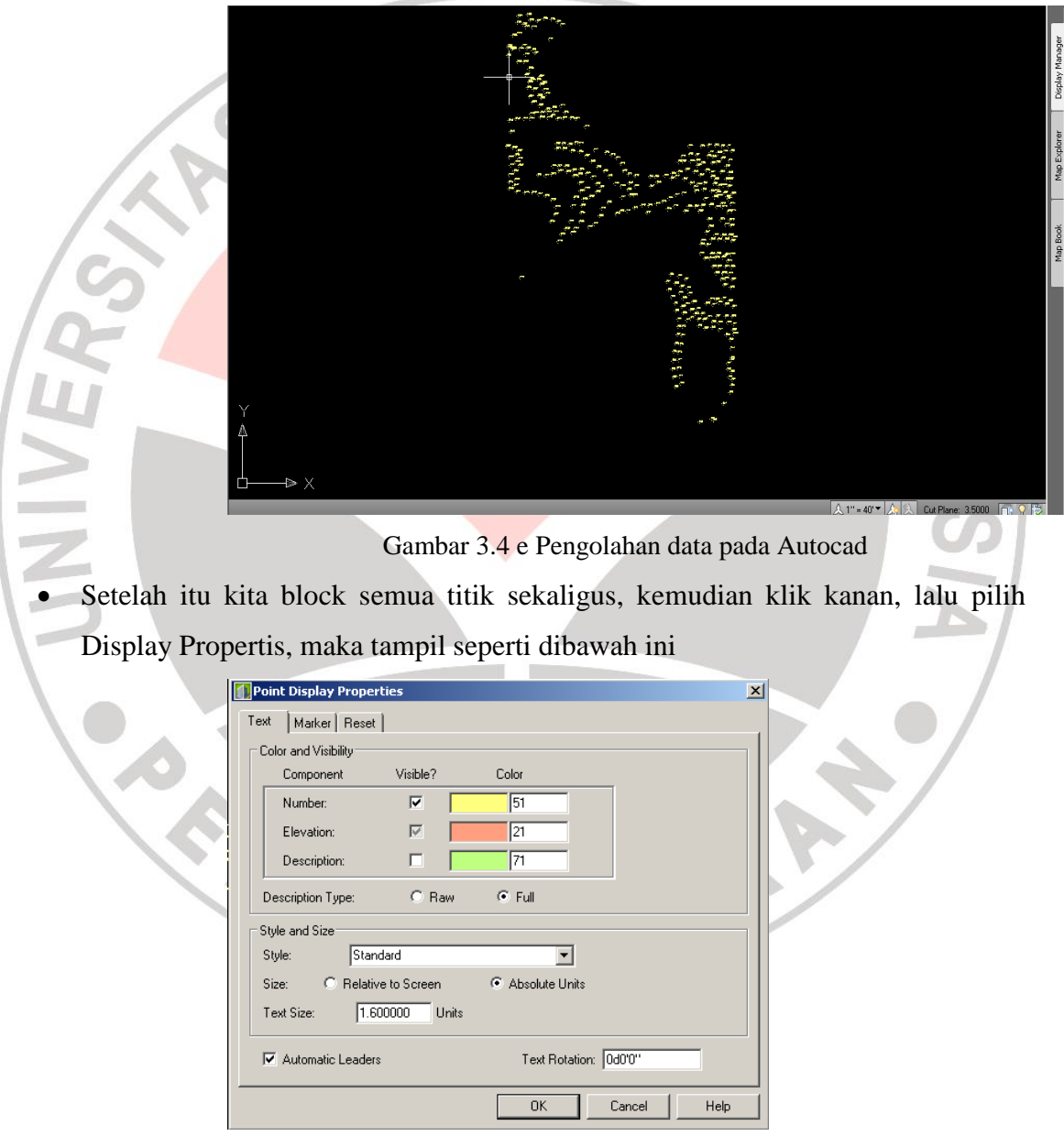

Gambar 3.4 f Pengolahan data pada Autocad

• Pada colum color and visibility ceklist saja pada number(agar tampilan di AutoCAD lebih rapi)

- jika telah selesai maka import point juga untuk data hari-hari lainnya.
- 4. Menggabungkan citra dengan hasil data lapangan
  - Pilih menu *map* pada menu bar
  - klik image pilih insert
  - Pilih data Geo Tiff yang telah di ekspor dari global mapper dalam folder, kemudian klik data tersebut, maka citra akan bertampalan langsung dengan hasil data lapangan.

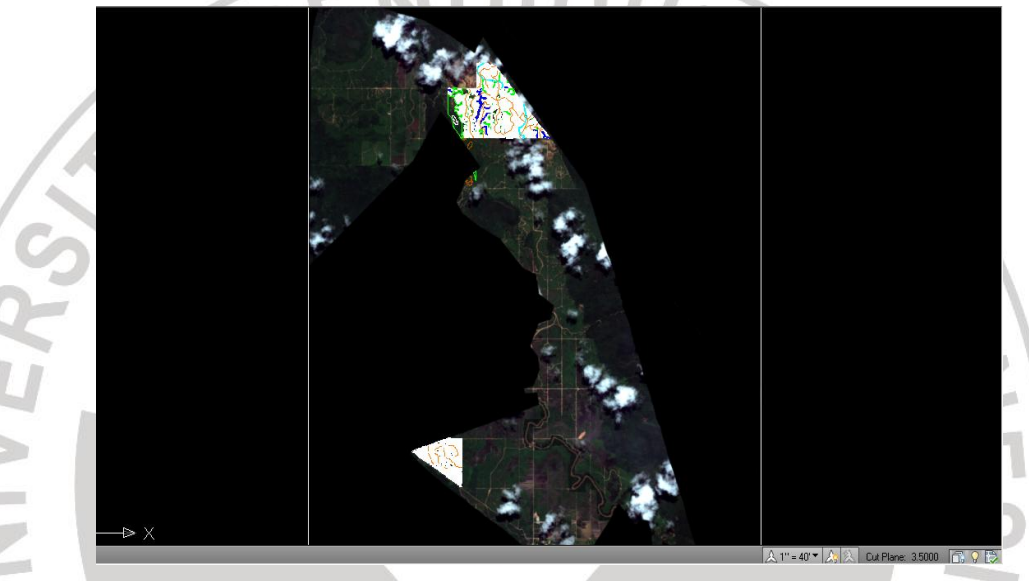

Gambar 3.4 g Pengolahan data pada Autocad

5. Digitasi

Digitasi pada autocad ini terbagi menjadi dua bagian:

- 1) Digitasi Landuse
  - Buat terlebih dahulu layer yang akan di digitasi
  - Pilih Layer properties manager
  - Kemudian pilih icon New Layer
  - Beri nama dan warna layer tersebut, seperti gambar di bawah ini

| X                      | Current layer: 0                                                                                                    |           |   |                        |    |     |                  |            | Se                   | arch for layer                   | م              |
|------------------------|----------------------------------------------------------------------------------------------------|-----------|---|------------------------|----|-----|------------------|------------|----------------------|----------------------------------|----------------|
|                        | In 1997 - 1997 - | ž ž 🖄 🗙 🖌 |   |                        |    |     |                  |            |                      |                                  | ) <i>B</i>     |
|                        | Ilters                                                                                                    | «         | S | Name 🛛 🔺               | 0. | Fre | L                | Color      | Linetype             | Lineweight                       | Plot S.        |
|                        | 🖃 📚 📶<br>                                                                                                    |           |   | 0<br>bangunan<br>jalan |    | 000 | 1)<br>(1)<br>(1) | wh 162 242 | Continuo<br>Continuo | . — Defa<br>. — Defa<br>. — Defa | Color<br>Color |
| /er Properties Manager | □Invert filter                                                                                                    | ~         | - | Junan                  | 9  |     |                  |            |                      |                                  |                |
| La                     |                                                                                                    |           |   |                        |    |     |                  |            |                      |                                  |                |
| Ø                      | All: 3 layers displayed of 3 total layer:                                                                                                    | 5         |   |                        |    |     |                  |            |                      |                                  |                |

Gambar 3.4 h Pengolahan data pada Autocad

- Kemudian digit peta tersebut, dengan menggunakan polyline,
- Jika ingin memindahkan layer, pilih icon layer control.
- 2) Digitasi Pohon

RPU

Digitasi pohon dilakukan dengan melihat persebaran pohon sawit pada citra. Adapun untuk langkah-langkah dalam pendigitan sama seperti langkah-langkah untuk digitasi *landuse*.

KAA